### CHAMADA PÚBLICA PARA BOLSISTAS DE EXTENSÃO - VIS

As inscrições para bolsista de extensão de projetos de professores do Departamento de Artes Visuais estão abertas até a próxima semana.

Acompanhe a data de encerramento de cada edital e lembre-se que além de preencher os formulários específicos de cada projeto, é imprescindível que o estudante realize a inscrição no SIGAA (instruções abaixo\*).

Consulte os editais e saiba como participar dos processos seletivos de cada projeto:

#### **PJ331-2024** artes & tecnologias :: experimentando o experimental 2024 Coordenador(a): BEATRIZ MORGADO DE QUEIROZ

Link com informações para inscrições

https://encurtador.com.br/foqW4

Prazo: 10 de abril de 2024, até as 23h40 min.

#### PJ228-2024 Sg1 - memória e circulação da arte

Coordenador(a): CINARA BARBOSA DE SOUSA Link com informações para inscrições Prazo: 10 de abril de 2024, até as 23h40 min.

#### PJ808-2024 Arte em Exposição 2024

Coordenador(a): TERESA CRISTINA JARDIM DE SANTA CRUZ OLIVEIRA Link com informações para inscrições <u>https://drive.google.com/drive/folders/1wt10YmAqngP2s-aoZLHBAv-8Q4e76DEW?usp=sharing</u>

Prazo: 11 de abril de 2024, até as 23h40 min.

#### PJ312-2024 Ateliê Experimental de Pintura

Coordenador(a): RODRIGO DE ALMEIDA CRUZ Link com informações para inscrições https://drive.google.com/drive/folders/10F0NYZzaVyU-X9UBp1CIyEhXyO64ZAXD?usp=sharing

Prazo: 11 de abril de 2024, até as 23h40 min.

PJ261-2024 Gravura Antiutópica Coordenador(a): EDUARDO LUSTOSA BELGA Link com informações para inscrições https://tinyurl.com/3y8vje9y Prazo: 11 de abril de 2024, até as 23h40 min.

**PJ791-2024** Grupo de Estudo com Modelo Vivo - MVUnB Coordenador(a): EDUARDO LUSTOSA BELGA Link com informações para inscrições

https://tinyurl.com/mvunb2024

#### Prazo: 11 de abril de 2024, até as 23h40 min.

#### PJ403-2024 Ex-Líbris e as técnicas de Gravura.

Coordenador(a): RAPHAEL DIEGO GREENHALGH COLESP/FDA em parceria com EDUARDO LUSTOSA BELGA

Link com informações para inscrições <u>https://tinyurl.com/exlibriseastecnicasdegravura</u> Prazo: até 10 de Abril de 2024

#### Projetos do LAFA – Laboratório de Fotografia Alternativa

Será realizado um único processo seletivo para os projetos coordenados pela Prof<sup>a</sup> Ruth Moreira. Fica atento para sinalizar para qual desses deseja se candidatar. Link com o edital e o formulário para inscrições <u>https://docs.google.com/forms/d/e/1FAIpQLSeAxoBKv8y5f5N37BSZInheBUqXa</u> HoKtjw8esM5bMLYFeiMbA/viewform?usp=sf link

#### PJ701-2024 Residência artística e de pesquisa LAFA

Coordenador(a): RUTH MOREIRA DE SOUSA REGIANI

**PJ654-2024** Printer em Antotipia: capacitação e atuação na área de Artes Visuais Coordenador(a): RUTH MOREIRA DE SOUSA REGIANI

## PJ653-2024 Printer em "Marrom Van Dyke": capacitação e atuação na área de artes visuais

Coordenador(a): RUTH MOREIRA DE SOUSA REGIANI

# PJ465-2024 "Printer em cianotipia": capacitação e atuação na área de artes visuais

Coordenador(a): RUTH MOREIRA DE SOUSA REGIANI

#### **PJ873-2024** Fotografia na Escola: uma ferramenta para ensino de química Coordenador(a): RUTH MOREIRA DE SOUSA REGIANI

\*Lembre-se de que após responder aos formulários de cada projeto, o/a aluno/a também precisará se inscrever inscrição no projeto de extensão pelo SIGAA, seguindo os seguintes passos:

1- Efetuar login no SIGAA UnB (www.sig.unb.br)

2- Clicar na aba Bolsas e, em seguida, Oportunidades de Bolsas

3- Selecionar tipo de bolsa: Extensão e clicar em buscar

4- Clicar no Projeto desejado e, em seguida no ícone que corresponde ao interesse em participar da seleção das bolsas de extensão

5- Ler a mensagem do Cadastro Único e marcar a caixinha com "Declaração" e "Continuar"

5.1- O/a estudante deve preenchê-lo, mesmo que não faça parte do Cad. Único ou não esteja em situação de vulnerabilidade. É uma exigência do sistema

6- Informe o perfil (Descrição pessoal, Áreas de interesse e o link do currículo lattes) e, em seguida, "gravar perfil"

7- Responder questionário sócio econômico OBS: Na resposta 17, se não tiver código, apenas informar o número zero (0)

8- Na página de Confirmação de Inscrição, fazer um pequeno texto sobre as qualificações

8.1- Colocar novamente o link do currículo lattes

9- Clicar em "Registrar-se como interessado"

10- Aguardar e-mail de confirmação da inscrição.